## Installation af BCS – styreprogrammet for server og BridgeMate.

Sørg for indledningsvis at serveren ikke er forbundet til pc'en med usb-forbindelsesledningen.

Nedenstående link kan aktiveres ved at holde Ctrl-knappen nede samtidig med at der klikkes en gang med venstremuseknap på teksten.

http://support.bridgemate.com/customer/portal/articles/1340278-bridgemate-control-software-v2-8-27

## Herefter hentes følgende:

| Bridgemate Support Center                                                                                                    |                                  |
|----------------------------------------------------------------------------------------------------|----------------------------------|
| Home > Bridgemate Control Software > Bridgemate Control Software v2                                                                                                    |                                  |
| Bridgemate Control Software v2.8.29<br>Last Updated: Nov 29, 2013 12:07PM CET                                                                                                    | Enter a search term here. Search |
| Summary<br>Bridgemate Control Software version 2.8.29 is available for download.                                                                                                    | Contact Us<br>→ Email Us         |
| Requirements<br>Windows XP service pack 3 or later Windows is required. You are advised to update your Windows to the<br>latest version using Windows update before you install version 2.8.29 of Bridgemate Control Software.                                                                                                    |                                  |
| Procedure                                                                                                    |                                  |
| Download the installer                                                                                                    |                                  |
| Download the installer package Bridgemate Control Software 2.8.29<br>After downloading has completed, run the file to start the installation. Follow the instructions on your<br>screen.                                                                                                    |                                  |
| Select destination folder                                                                                                    |                                  |
| At the install folder selection screen browse to the folder where Bridgemate Control Software was<br>previously installed. Click Next to proceed. Once the files are being copied to your computer, the program<br>should ask you to overwrite the previous file (if Bridgemate Control Software was installed before on this<br>computer). |                                  |

Nedenfor pilen er der med blåt skrevet "Bridgemate Control Software 2.8.29", hvilket er navnet på det program, vi ønsker at installere. Klik på den blå tekst og filen downloades. Den har en størrelse på 69,9 MB, så det tager lidt tid. Når dette er sket, skal man åbne den downloadede exe-fil, og installationsprocessen går i gang. Der kommer herunder to skærmbilleder frem.

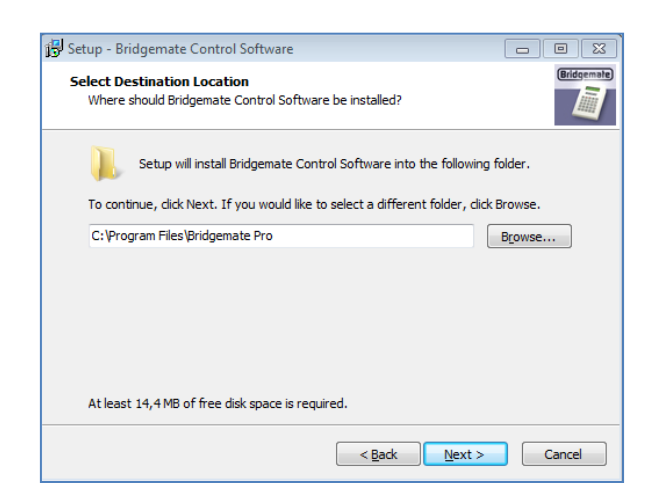

Her accepteres placeringen af filen – tryk på Next.

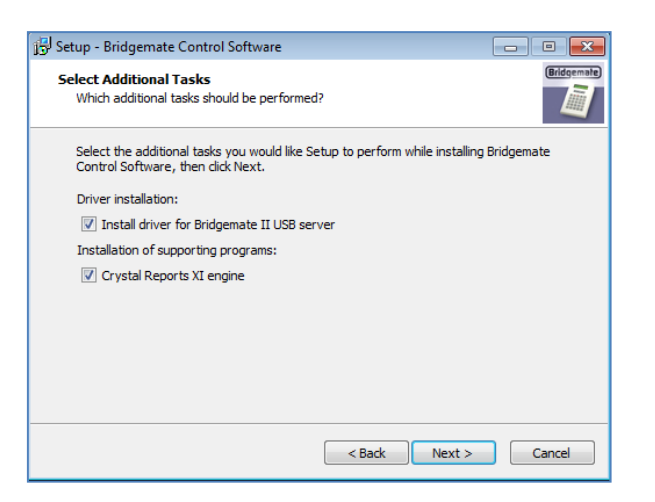

På dette skærmbillede skal der være flueben i begge de to kasser. Tryk på Next. Herefter færdiggøres installationen. Men som det ene flueben fortæller, får vi samtidig installeret den driver, som er nødvendig for at serveren og pc'en kan arbejde sammen. Processen fortsætter derfor med at installere driveren:

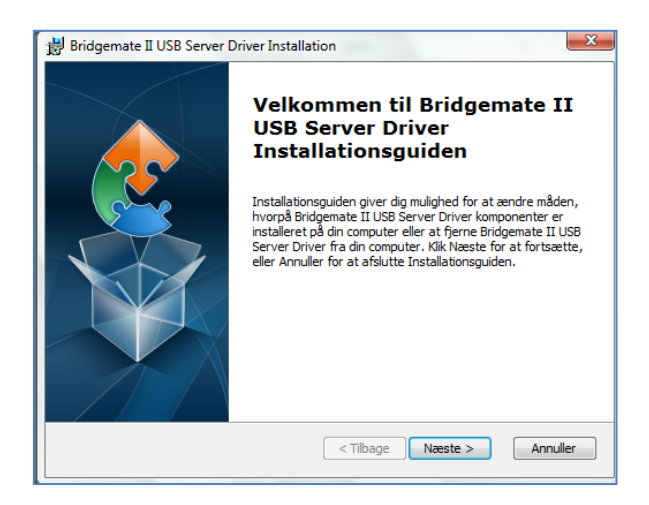

Tryk på næste. Hvis man har installeret det hele tidligere og vil gentage processe,n kommer følgende valgmuligheder:

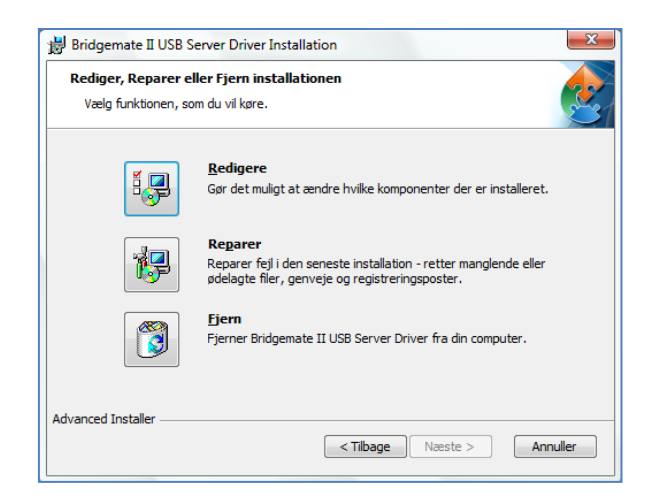

Tryk på Redigere. Tryk herefter på Næste i de efterfølgende valgmuligheder og til sidst på Afslut. Det ekstra hjælpeprogram bliver også installeret undervejs automatisk.

Hvis man ønsker at lave en genvej på skrivebordet til programmet. Går man ind i stifinder, finder programmer, finder Bridgemate Pro og finder BMPro-program. Højreklikker på dette, vælg send til og vælg skrivebord. Nu ligger der en genvej på skrivebordet. Husk - vi har stadig <u>ikke</u> sat usb-ledningen på til serveren.

Ved at klikke på genvejen ses opstarten af programmet:

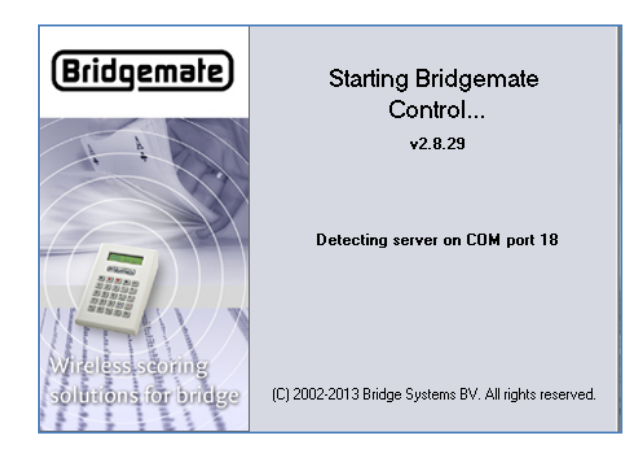

Den gennemsøger om der er forbindelse til serveren gennem en af pc'ens porte. Da vi ikke har sat ledningen på, vil den vise følgende:

| File Session Server Tools Help                                                                                                    |                                                                                                    |  |
|----------------------------------------------------------------------------------------------------|----------------------------------------------------------------------------------------------------|--|
| Server information Value                                                                                                    | Results Round monitor Board monitor Result matrix Players                                                                   |  |
| Bridgemate server Not connected<br>System<br>Port<br>Hardware version<br>Firmware version<br>Communication version<br>Battey level<br>Channel<br>Region | ID Section Table Round Board Pair NS Pair EW Declarer NS/EW Contract Result Lead Remarks Date log Time log Processed Erased |  |

## Altså Not connected.

Luk programmet. Sæt usb-stikket i pc'en, så serveren er forbundet. Nu vil pc'en normalt fortælle, at der er fundet en hardware og at den vil lede efter en driver til denne (dette sker kun ved første gangs opstart). Når dette er sket, så burde ovenstående skærmbillede ved fornyet opstart ændres til, at der nu står Connected og er klar til brug. Det er Pairsscorer som automatisk åbner programmet, som man beder om Bridgemate Scoring.

Hvis der sker det uventede, at den stadig siger Not connected, så skyldes det, at driveren alligevel ikke blev installeret. Man må derfor gøre det på en anden måde:

- 1. Tryk på startknappen på skrivebordet.
- 2. Højreklik på computer
- 3. Tryk på egenskaber
- 4. Tryk på Enhedshåndtering (menu til venstre)
- 5. Find navnet på vort program Bridgemate Pro og højreklik på det
- 6. Vælg find driver

Normalt bliver det så løst på denne måde.